## ارتباطات با بلوتوث

# چگونه با بلوتوث ایمیل بفرستیم

آیا تایپ کردن پیامهای طولانی SMS یا ایمیل بر روی گوشی موبایل برای شما دشوار است؟ آیا وقتی در سفر هستید، در جایی که تلفن ثابت ندارید، میخواهید از طریق لپتاپ خود با اینترنت ار تباط برقرار کنید؟

اگر گوشی موبایل و لپ تاپ شما از بلو توث پشتیبانی کنند، می توانید آنها را به هم ار تباط بدهید و چنین مسائلی را حل کنید. با استفاده از یک ار تباط بلو توثی موبایل - به - لپ تاپ، می توانید فایلها را بین این دو واحد مبادله کنید، که این امکان را در اختیار شما می گذارد که پیامها را روی لپ تاپ خود تایپ کنید و آنها را از طریق بلو توث برای ارسال به نقطه ای دیگر به گوشی موبایل انتقال بدهید. بسته به امکانات گوشی موبایل خود، می توانید شمارهٔ ISP را از طریق لپ تاپ خود در حالتی بگیرید که گوشی به عنوان مودم عمل می کند.

دستورالعملهایی که در زیر آمده است فرض می کند که لپ تاپ شما امکانات بلو توث و دستیابی اینترنت از طریق تلفن دارد و ویندوز اکس پی Service Pack 2 را اجرا می کند. (دستورالعملها برای ویندوزهای قبلی مشابه است.) اگر لپ تاپ شما مجهز به بلو توث نباشد می توانید یک آداپتور بلوتوث USB بخرید (به قیمتی کمتر از ۱۰هزار تومان).

## یک جفت (pair) جذاب

پیش از آن که وسایل بلوتو ثی شما بتوانند یکدیگر را پیدا کنند، لازم است آنها را به هم پیوند بدهید. اجرای این عمل، که به pairing یا جفت سازی مشهور است، آسان است، فقط وسایل بلوتو ثی باید در ۱۰متری همدیگر باشند و از قبل بلوتو ثی باید در ۱۰متری همدیگر باشند و از درده باشید و آن را روی حالیت او visible یا کلمه ای معادل تنظیم کرده باشید. دستورالعملها برای وسایل مختلف متفاوت است.

روی نماد بلوتوث در نوار پایین **میز کار ویندوز** (Desktop) کلیک کنید و گزینهٔ **ویندوز** (Desktop) کلیک کنید و گزینهٔ این نماد را پیدا نکردید، Add A Bluetooth Device را باز Bluetooth Devices را باز کنید و روی نماد می صفحهٔ Devices در پنجرهای که ظاهر می شود بروید، و روی Add کلیک کنید. در برنامهٔ

Bluetooth Device Wizard ، مربع کنار عبارت زیر را تیک دار کنید و بعد روی Next کلیک کند:

My Device Is Set Up And Ready To Be Found

پس از آن که ویندوز اکس پی، گوشی موبایل شـما را پیـدا کـرد، آن را انتخـاب و روی Next کلیک کنید. وقتی یک **کلید عبـور** (passkey؛

رمزی برای کمک به امنیت ارتباط) درخواست شد، خودتان یکی را فراهم کنید یا به ویندوز اکسپی اجازه دهید که یکی برای شما بسازد. روی Next کلیک کنید. گوشی موبایل شما یک درخواست ارتباط را به نمایش درخواهد آورد و به شما خواهد گفت که کلید عبور را وارد کنید. پیش از آن که ویندوز اکسپی اعلان کند که گوشی پاسخگو نیست سه دقیقه برای اجرای این کار فرصت دارید.

اگر ویندوز اکس پی پیامی را نمایش دهد و بگوید که نمی تواند ار تباط برقرار کند یا این که کلید عبور رد شده است، به دفتر چهٔ راهنمای گوشی موبایل خود برای یافتن یک کلید عبور از پیش تعیین شده مراجعه کنید و این مرحله را تکرار کنید.

همچنین ممکن است لازم باشد که به صفحهٔ Bluetooth Devices (در پنجر و Bluetooth Devices و لپ تاپ) برای فعال کردن حالت discovery و برقراری ارتباط بر روی لپ تاپ خود بروید. اگر درخواست شد که ارتباط با لپ تاپ را نامگذاری کنید، می توانید از شبکهٔ لپ تاپ خود یا نام Bluetooth یا هر نام دیگری استفاده کنید.

وقتی پیامی از گوشی دریافت کنید که ارتباط را تایید می کند و وقتی پنجرهٔ Bluetooth Devices لیپتاپ، نمادی گوشی را به نمایش در آورد عمل جفت سازی (pairing) تکمیل شده است. برای اهداف امنیتی،

تنظیمهای بلوتوٹ روی گوشی موبایل خود را از حالــــت Visible ،Shown To All، یـــا Discoverable به Hidden یـا چیزی مشابه تغییر دهید.

### برقراري ارتباط

حال استفاده از گوشی موبایل برای ارتباط با اینترنت را امتحان کنید. همهٔ مراحل زیر را روی کامپیوتر یا لپتاپ خود انجام دهید.

گوشی موبایل خود را در پنجرهٔ Bluetooth کلیک انتخاب کنید و روی د کمهٔ Properties کلیک کنید. به صفحهٔ Services در پنجرهٔ (dialup) یک سروید. اگر شبکهسازی تلفنی (dialup) یک سرویس فهرست شده باشد، مربع تیکزنی DUN (یا DUN دان سی مربع تیکدار کنید. اگر گزینهٔ DUN را ندیدید، نمی توانید از گوشی موبایل برای ار تباط دادن لپ تاپ یا کامپیوتر خود به ره بگیرید. ما این امکانات را در این مرحله توضیح نداده ایم. برای توضیحات بیشتر به بخش «از ار تباط خود استفاده کنید» بروید.

به منوی Start برگردید و Control Panel را انتخاب کنید. دروی Network Connections کلیک-دوضرب کنید. در بخش Network Tasks واقع در سمت چپ، روی Network Tasks کلیک کنید. روی Next کلیسک کنیسد. دکمه رادیسوی Next کنید و روی Next کلیک کنید. دکمه رادیوی کنید و روی Next کلیک کنید. دکمه رادیوی کنیار عبارت زیر را انتخاب کنید و سپس روی Next

Connect Using A Dial Up Modem

وقتی درخواست شد، شمارهٔ تلفن شبکهٔ اینترنت ISP، نام کاربری، و کلمهٔ عبور خود را ارائه بدهید (اطلاعاتی که روی کارتهای اینترنت می آید). برنامه همچنین از شما خواهد خواست که یک مودم را انتخاب کنید؛ گزینهٔ

را Standard Modem Over Bluetooth Link انتخاب کنید. روی نماد این ارتباط بر روی میز کار ویندوز کلیک – راست کنید و روی Connect کلیک کنید. در پنجرهٔ Connect، نام کاربری و کلمهٔ عبور خود را وارد کنید و روی Dial کلیک کنید.

وقتی ویندوز اکس پی به اینترنت وصل شود، یک نماد ارتباط در نوار پایین میزکار ویندوز ظاهر می شود. اگر نتوانید یک ارتباط را برقرار کنید، روی نماد Connection در میزکار ویندوز کلیک -دوضرب کنید و بعد روی وی Properties کلیک -دوضرب کنید و معد روی کلیک کنید. اطمینان یابید که مودم بلوتوث نتخاب شده است و اعداد درست تایپ شدهاند. اینخاب شده است و اعداد درست تایپ شدهاند. اولیهٔ مودم نیاز داشته باشید. پس از این کارها، روی نماد Connection خود بر روی میزکار ویندوز کلیک - راست کنید و Disconnect را انتخاب کنید.

#### از ارتباط خود استفاده کنید

پس از آن که گوشی موبایل و کامپیوتر را جفتسازی کردید، می توانید فایلها را به گوشی موبایل ارسال کنید. همچنین می توانید فایلهای روی گوشی را به کامپیوتر انتقال بدهید.

برای ارسال یک پیام به گوشی موبایل، پیام را بر روی لپتاپ یا کامپیوتر در برنامهای مانند Word تایپ کنید و آن را به صورت یک فایل متنی (text) ذخیره کنید. روی نماد بلوتوث در نوار پایین میزکار ویندوز کلیک-راست کنید و گزینهٔ

Send A File را انتخاب کنید. اطمینان یابید که گوشی موبایل انتخاب شده است یا روی دکمهٔ Browse برای یافتن آن کلیک کنید.

سپس، روی دکمهٔ Browse برای یافتن فایلی که میخواهید ارسال کنید کلیک کنید. وقتی گوشی موبایل از شما ببرسد که آیا میخواهید که انتقال را قبول کنید، Yes را انتخاب کنید. پیام را باز و ذخیره کنید. حالا میتوانید از گزینه های ارسال بر روی گوشی موبایل برای فرستادن پیام به صورت یک پیام متنی بهره بگیرید. بسته به گوشی خود، ممکن است بتوانید پیام را به صورت یک ایمیل بفرستید.

برای دریافت پیامها بر روی کامپیوتر، فایل روی گوشی موبایل را که میخواهید به کامپیوتر خود بفرستید باز کنید. روی نماد بلوتوث بر روی کامپیوتر کلیک-راست کنید و گزینهٔ کامپیوتر A File راانتخاب کنیـد. وینـدوز اکس پی منتظر برقراری ارتباط خواهد ماند.

در گوشی موبایل، گزینهٔ Options برای فایل مزبور را باز و گزینهٔ Send را انتخاب کنید. بلوتوث را به عنوان روش ارسال انتخاب کنید. گوشی موبایل، فایل انتخابی را ارسال خواهد کرد، و کامپیوتر از شما خواهد خواست که فایل را ذخیره کنید.

پس از آن که گوشی موبایل و کامپیوتر خود را از طریق بلوتوث به هم وصل کردید، می توانید سایر کاربردهای این ارتباط را کشف کنید. برای اطلاعات بیشتر در مورد نحوهٔ استفاده از فناوری بلوتوث به دفترچهٔ راهنمایی که به همراه وسیلهٔ بلوتوث به شما ارائه شده است مراجعه کنید.